## トラブルシュート: GCV最適化サインのパラメーター設定画面を出す「>」ボタンが表示され ません。

Windowsの設定に問題がある可能性があります。以下の2点を確認ください。

Windowsの文字設定

ご利用のWindowsの画面設定の文字が大きい可能性があります。デスクトップにマウスを置き、右クリックをして 「プロパティ」

をお選びください。そうすると「画面のプロパティ」という画面が表示されます。そして、「デザイン」タブを選択し、「フォントサイズ」という項目を「標準」にしてください。

画面設定

上記の「画面プロパティ」の中の「設定」タブを選択し、「詳細設定」をお選びください。「全般」タブをお選びいた だき、上部にある「画面」項目の「DPI設定」を「通常のサイズ」に変更してください。

ID: #1007 最終更新: 2014-05-29 09:34